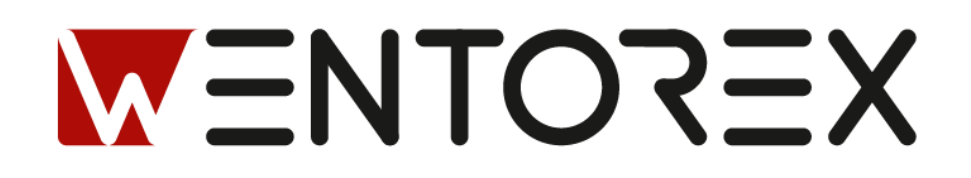

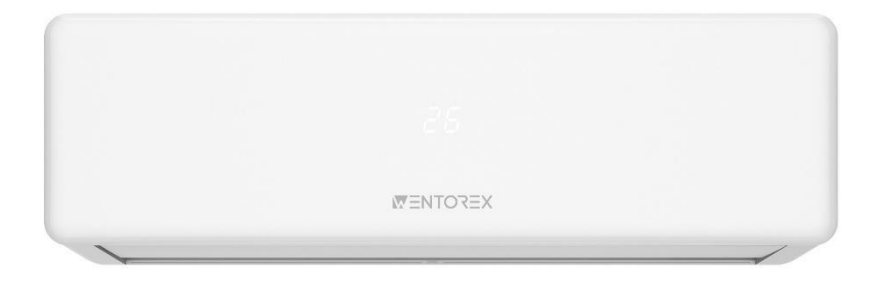

# WENTOREX COLORADO WiFi CALAFORNIA WiFi

## Oldalfali split hűtő-fűtő klíma WiFi csatlakoztatási útmutató

## 1. WIFI modul specifikációk

A Wi-Fi modul egy erősen integrált vezeték nélküli rádióchipet tartalmaz, amely a W302 1119VP1, valamint extra flash memória található benne, amely a Wi-Fi hálózati protokollal és számos szoftveres példával van előre programozva. A TYAUX\_J tartalmazza az ARM CM4F processzort, WLAN MAC-et, 1T1R WLAN-t, maximális frekvenciája eléri a 125 MHz-t, 256K SRAM-ot, 2M byte flash-t, és különféle perifériális erőforrásokat.

A TYAUX\_J egy RTOS (Real-Time Operating System) platform, amely tartalmazza az összes Wi-Fi MAC és TCP/IP protokoll funkcióval rendelkező szoftveres példát, így a felhasználók ezeket a szoftveres példákat felhasználva testre szabhatják Wi-Fi termékeiket.

## 2. Jellemzők:

Beépített, alacsony energiafogyasztású, 32 bites CPU, amely alkalmazásprocesszorként működik.

- Alapfrekvencia: 125 MHz
- Működési feszültség: 12 V
- Perifériák: egy UART
- Wi-Fi csatlakoztathatóság
- > 802.11b/g/n20/n40
- Csatornák 1-től 14-ig 2,4 GHz-en WPA/WPA2 biztonsági mód
- +18 dBm kimeneti teljesítmény 802.11b módban
- > Intelligens hálózati konfigurációs funkció (Android és iOS eszközökhöz)
- > PCB alaplapi antenna
- Működési hőmérséklet: –20°C-tól +85°C-ig

## 3. Modul interfészek:

Méretek: 19,5 mm  $\pm$  0,35 mm (Szélesség) × 35,5 mm  $\pm$  0,35 mm (Hosszúság) × 3,5 mm  $\pm$  0,15 mm (Magasság), a PCB vastagsága 1,0 mm  $\pm$  0,1 mm.

#### 4. Alapvető RF funkciók

| Paraméterek           | Leírás                                    |
|-----------------------|-------------------------------------------|
| Frekvenciasáv         | 2,412 GHz és 2,4835 GHz között            |
| WiFi szabvány         | IEEE 802.11b/g/n (1-14. csatorna)         |
|                       | 11b:1,2,5.5, 11 (Mbps);                   |
| Adatátviteli sebesség | 11g:6,9,12,18,24,36,48,54(Mbps); 11n:HT20 |
|                       | MCS0~7; 11n: HT40 MCS0~7                  |
| Adatátviteli sebesség | 802.11b: 1, 2, 5,5 vagy 11 (Mbit/s)       |
| Antenna típusa        | PCB fedélzeti antenna                     |

## 2. WIFI modul telepítési módja (opcionális)

1. Nyissa ki a légkondicionáló beltéri egység panelét.

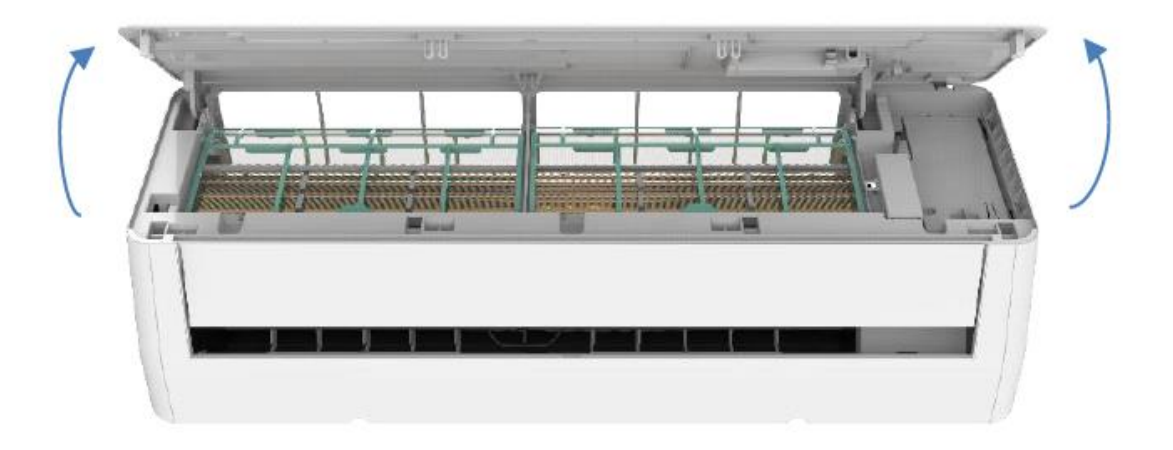

2. Távolítsa el a Wi-Fi doboz rögzítőcsavarjait, és vegye ki a Wi-Fi dobozt. Helyezze be a Wi-Fi modult az ábrán látható irányban.

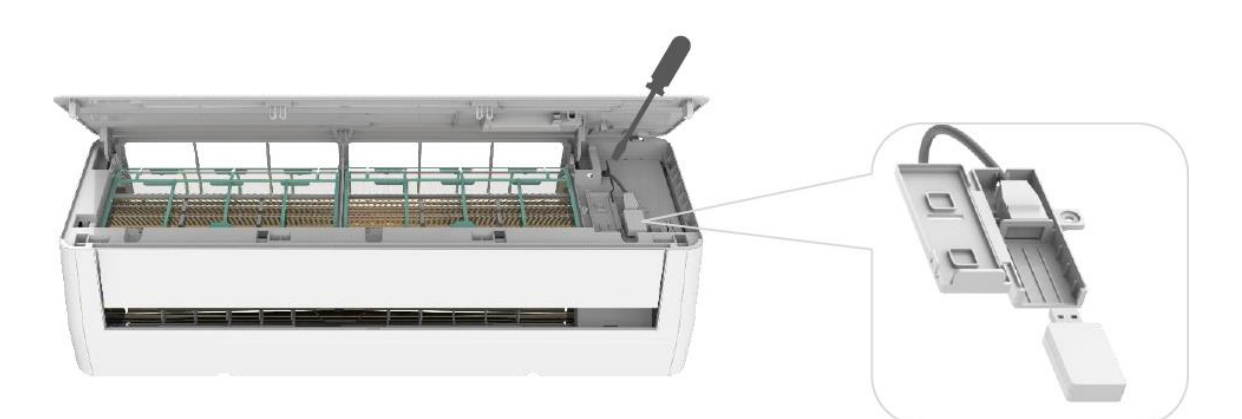

## Megjegyzés:

A WIF-modulok különböző belső eszközökre történő telepítése eltérő lehet, és az ábra csak referenciaként szolgál.

## 3. Alkalmazás letöltése

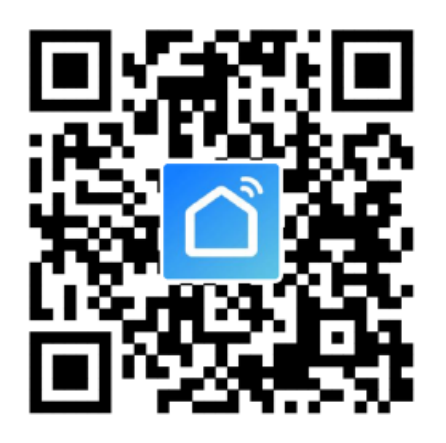

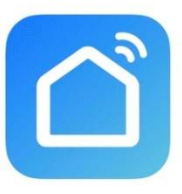

### 1. Android okostelefonhoz

1. lehetőség: olvassa be a fenti QR kódot:

**2. Lehetőség:** Nyissa meg a Google "Play Store"-t az okostelefonján, és keresse meg a "Smart Life"-ot, töltse le és telepítse az alkalmazást

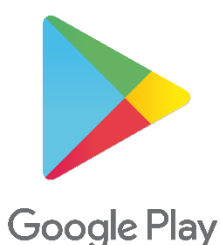

## 2. IOS okostelefonhoz

1. lehetőség: olvassa be a fenti QR kódot:

**2. Lehetőség:** Nyissa meg az Apple "AppStore" az okostelefonján, és keresse meg a "Smart Life" -ot, töltse le és telepítse az alkalmazást

#### Megjegyzés:

Kérjük, telepítéskor engedélyezze az Alkalmazás számára a Tárolás/Hely/Camera jogosultságokat. Ellenkező esetben működési problémák léphetnek fel.

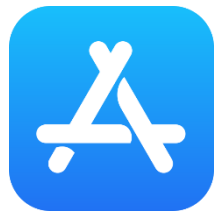

## 4. Fiók regisztráció

- 1. Ha még nincs fiókja, kérjük, érintse meg a "Bejelentkezés jelszóval" gombot.
- 2. Érintse meg a jobb felső sarokban lévő "Regisztráció" gombot.
- 3. Adja meg az e-mail címét, majd érintse meg a "Ellenőrző kód kérése" gombot.
- 4. Adja meg a kapott ellenőrző kódot az e-mailből.
- 5. Állítson be egy 6-20 karakterből álló jelszót, amely tartalmaz betűket és számokat.
- 6. Érintse meg a "Kész" gombot.

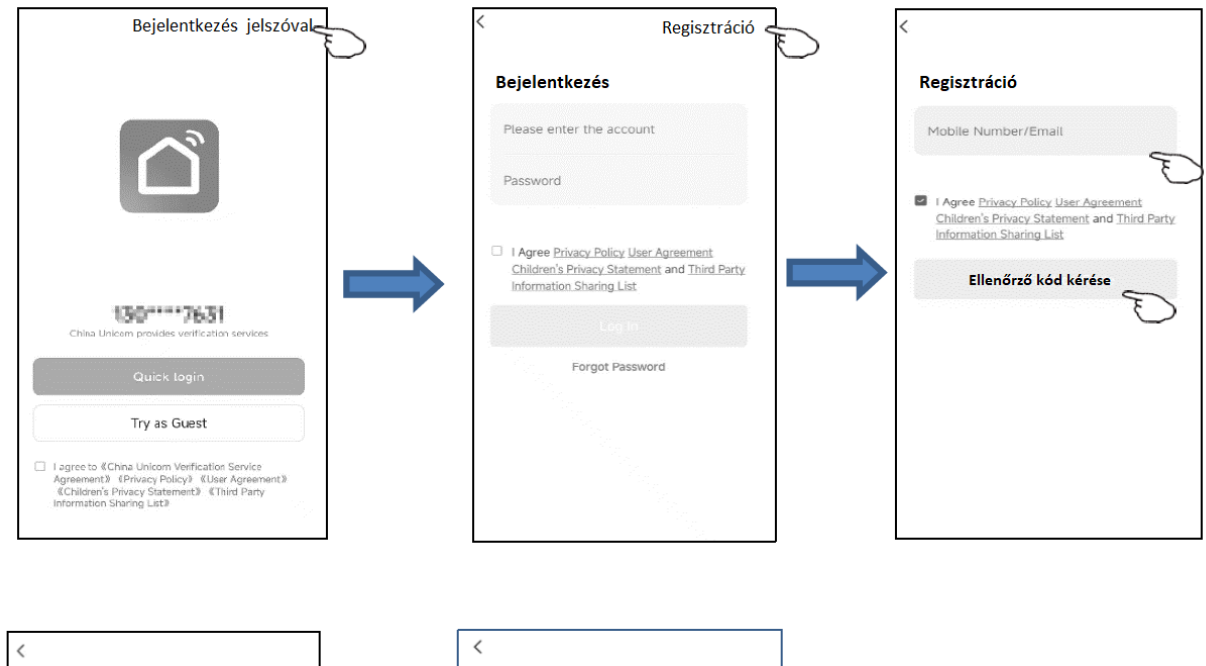

| ``````````````````````````````````````                                                       |                   |
|----------------------------------------------------------------------------------------------|-------------------|
| Ellebőrzőkód beírása                                                                         | Jelszó beállítása |
| G                                                                                            |                   |
| A verification code has been sent to your email<br>, .com Resend (54s)<br>Didn't get a code? | Done              |
|                                                                                              |                   |
|                                                                                              |                   |
|                                                                                              |                   |
|                                                                                              |                   |
|                                                                                              |                   |

## 5. Bejelentkezés

1. Érintse meg a "Bejelentkezés" gombot.

 Adja meg a regisztrált fiókját és jelszavát.

3. Érintse meg a "Bejelentkezés" gombot.

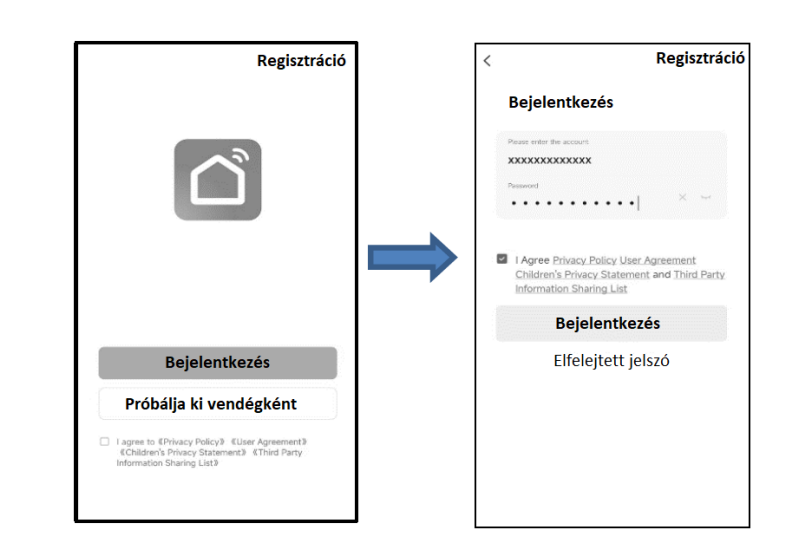

## Ha elfelejtette a jelszót, vagy vissza szeretné állítani a jelszót, járjon el az alábbiak szerint:

- 4.Koppintson a "Elfelejtett jelszó" lehetőségre.
- 5. Adja meg fiókját (e-mail címét) és koppintson a" Ellenőrző kód lekérése" gombra.
- 6. Írja be az e-mailben kapott ellenőrző kódot.
- 7. Állítsa be az új jelszót, és koppintson a "Kész" gombra.

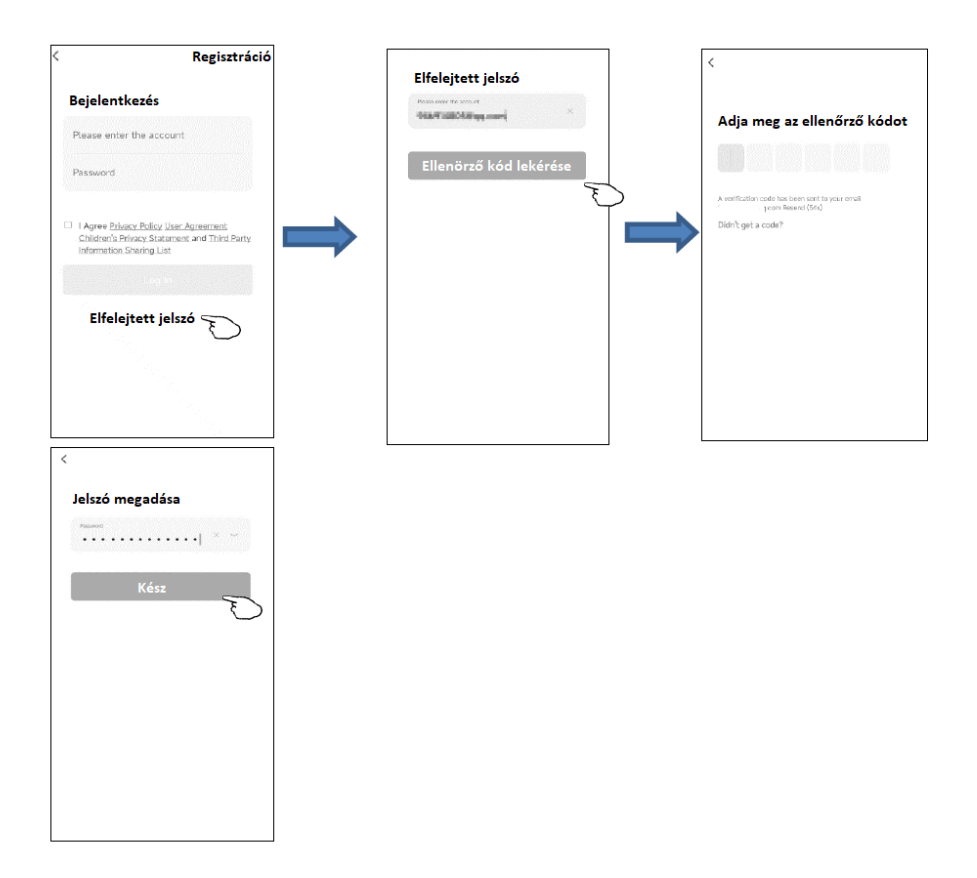

## 6. Hogyan csatlakoztassunk okoseszközöket

## Az eszköz hozzáadásának 2 módja van.

## 1-EZ üzemmód:

- 1. Kapcsolja be a beltéri egységet, de ne indítsa el a légkondicionálót.
- Kattintson a "+" jelre a "Kezdő oldal" jobb felső sarkában, vagy válassza az "Eszköz hozzáadása" lehetőséget azon a szobán, ahol még nincs eszköz.
- 3. Érintse meg az "Air conditioner (Légkondicionáló) (Wi-Fi)" ikont.
- 4. Kövesse az utasításokat a következő képernyőn a Wi-Fi modul visszaállításához, vagy nyomja meg a távvezérlő "Display" (Kijelző) gombját hatszor 7 másodpercen belül a Wi-Fi modul visszaállításához. Győződjön meg róla, hogy az eszközön a Wi-Fi ikon gyorsan villog (3 villanás/másodperc). Jelölje be a "Megerősítem, hogy az indikátor gyorsan villog" opciót, majd érintse meg a "Tovább" gombot.
- 5. Adja meg annak a Wi-Fi hálózatnak a jelszavát, amelyhez az okostelefonja is csatlakozik, majd érintse meg a "Tovább" gombot, majd a "Gyorsan villog" lehetőséget.
- 6. Ekkor láthatja a csatlakozási folyamat százalékos állapotát, amely sikeresen kapcsolódik a felhőhöz a későbbiekben

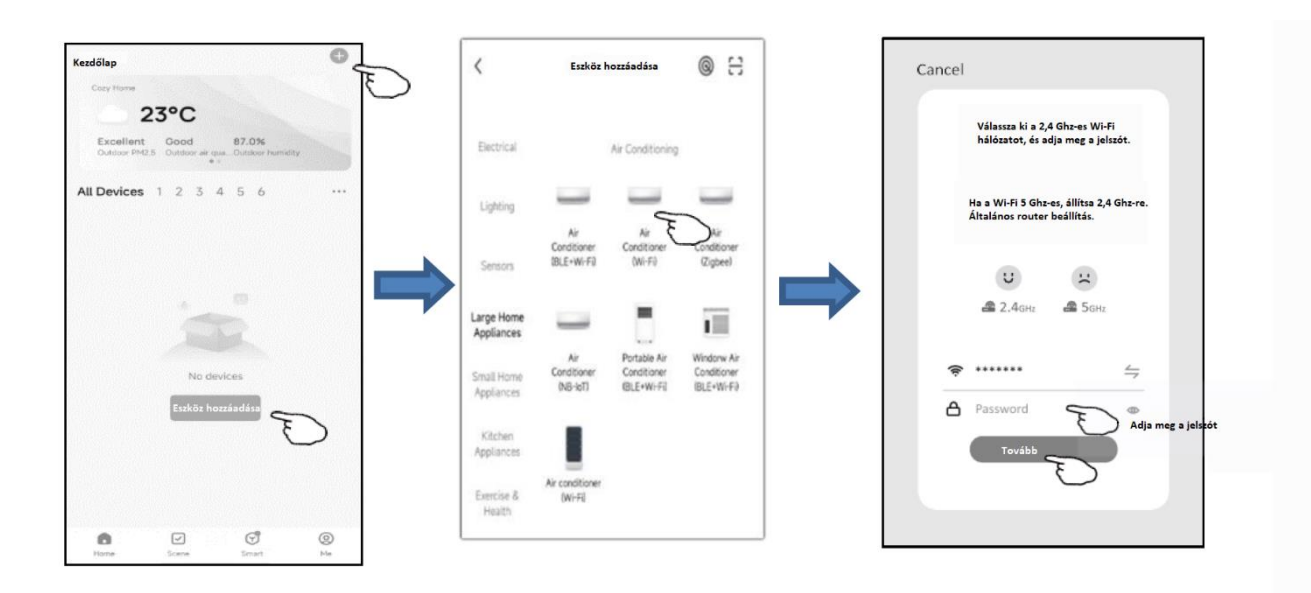

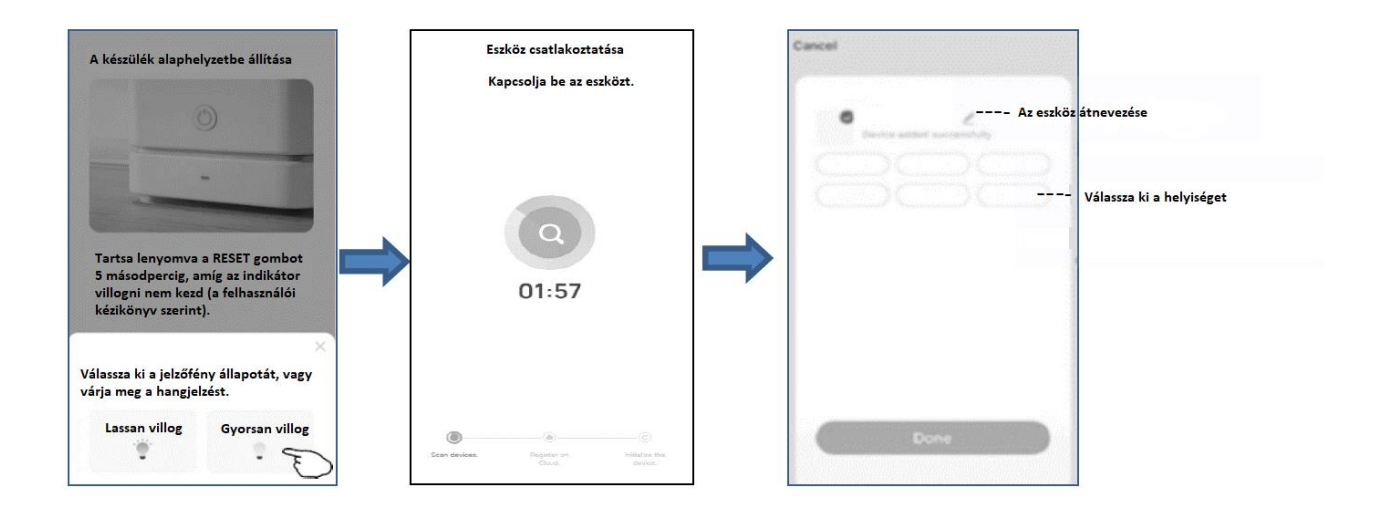

## 2. AP üzemmód:

- 1. Kapcsolja be a beltéri egységet, de ne indítsa el a légkondicionálót.
- 2. Kattintson a "+" jelre a "Kezdőlap" képernyő jobb felső sarkában, vagy válassza az "Eszköz hozzáadása" lehetőséget azon a szobán, ahol még nincs eszköz.
- 3. Érintse meg az "Air conditioner (Légkondicionáló) (Wi-Fi)" ikont.
- 4. Kövesse az utasításokat a következő képernyőn a Wi-Fi modul visszaállításához, vagy nyomja meg a távvezérlő "Display" (Kijelző) gombját hatszor 7 másodpercen belül a Wi-Fi modul visszaállításához. Győződjön meg róla, hogy az eszközön a Wi-Fi ikon lassan villog (1,5 villanás/másodperc). Jelölje be a "Megerősítem, hogy az indikátor gyorsan villog" opciót, majd érintse meg a "Tovább" gombot.
- 5. Adja meg annak a Wi-Fi hálózatnak a jelszavát, amelyhez az okostelefonja is csatlakozik, majd érintse meg a "Tovább" gombot, majd a "Lassan villog" lehetőséget.
- 6. Ekkor láthatja a csatlakozási folyamat százalékos állapotát, amely sikeresen kapcsolódik a felhőhöz a későbbiekben.

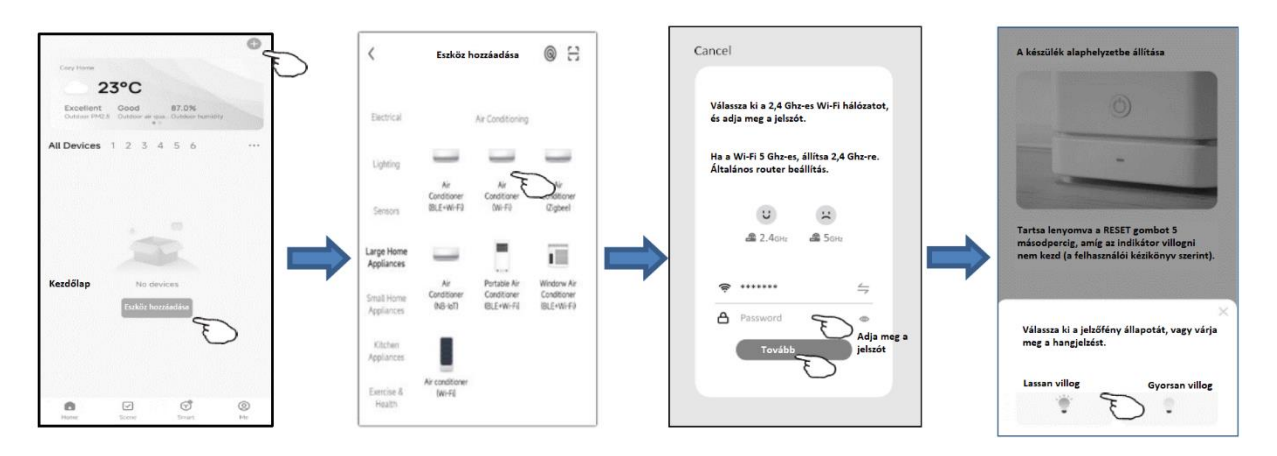

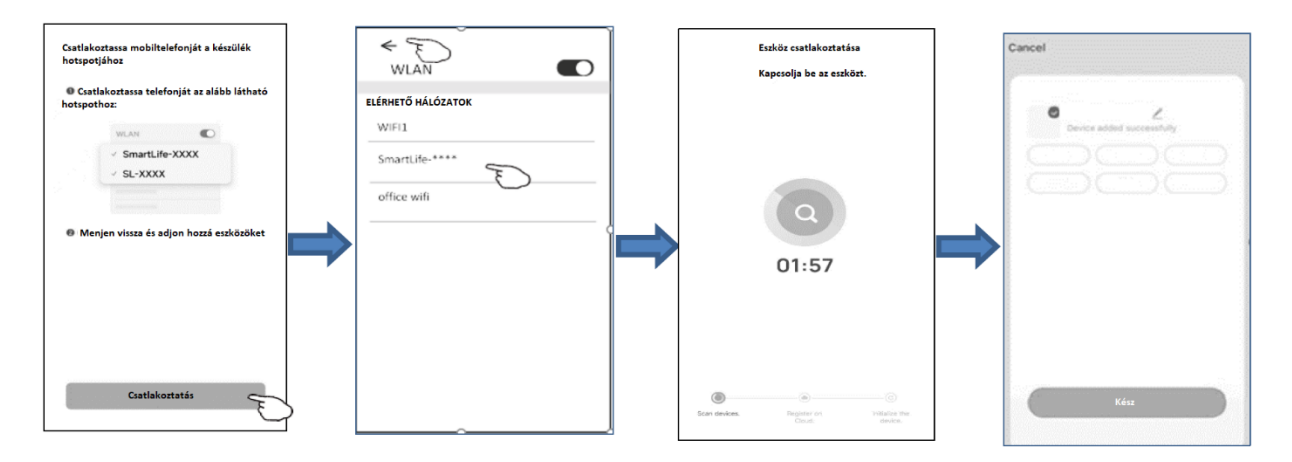

## 7. Okos légkondicionáló alkalmazásvezérlés

- 1. Az eszköz vezérlőképernyője automatikusan megjelenik az eszköz hozzáadása után.
- 2. Az eszköz vezérlőképernyője manuálisan is megnyitható az eszköz nevére koppintva a kezdőképernyőn.

| 2                     |                         |                 | G |
|-----------------------|-------------------------|-----------------|---|
| Ö <mark>ssze</mark> s | eszköz                  |                 |   |
| _                     | AC1<br>Common Functions | E               | Ø |
| Switch<br>ON          | Mode F<br>Cold          | an Spee<br>Mute |   |
|                       | AC2<br>Common Functions | F               | > |
|                       | AC3<br>Offline          |                 |   |
|                       | AC4<br>Offline          |                 |   |
| 0                     |                         | ଟି              | 0 |

## A fő kezelőfelület

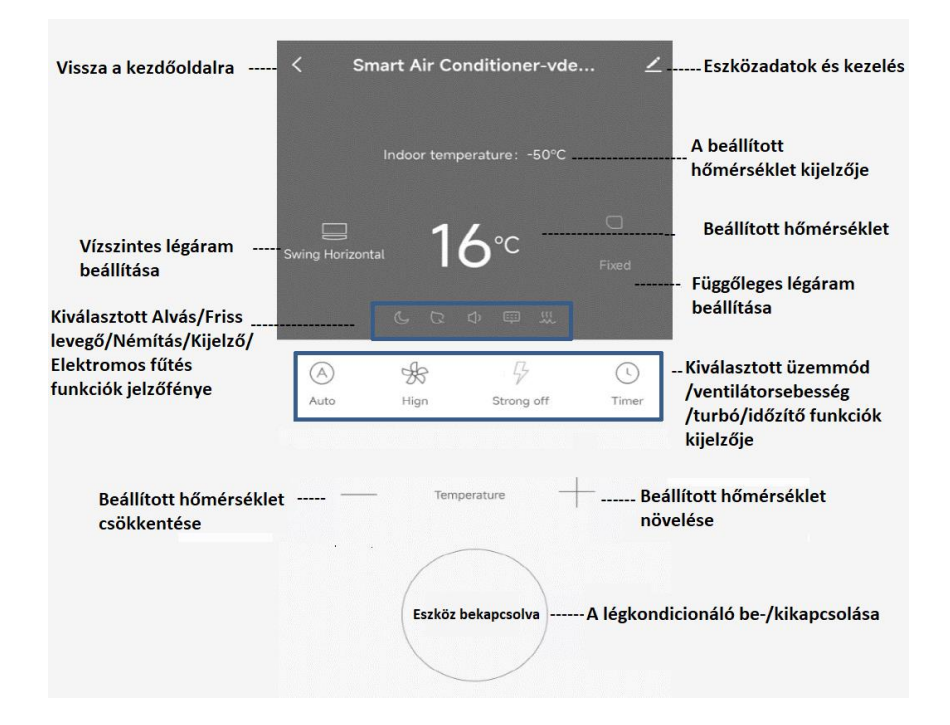

### Működési mód beállítása

- 1. Koppintson a "Mód" gombra, hogy megjelenjen a mód képernyő.
- 2. Válassza ki az egyik módot: Automatikus / Hűtés / Szellőzés / Párátlanítás / Fűtés.
- 3. Koppintson a "Mégse" gombra a mód beállításának törléséhez.

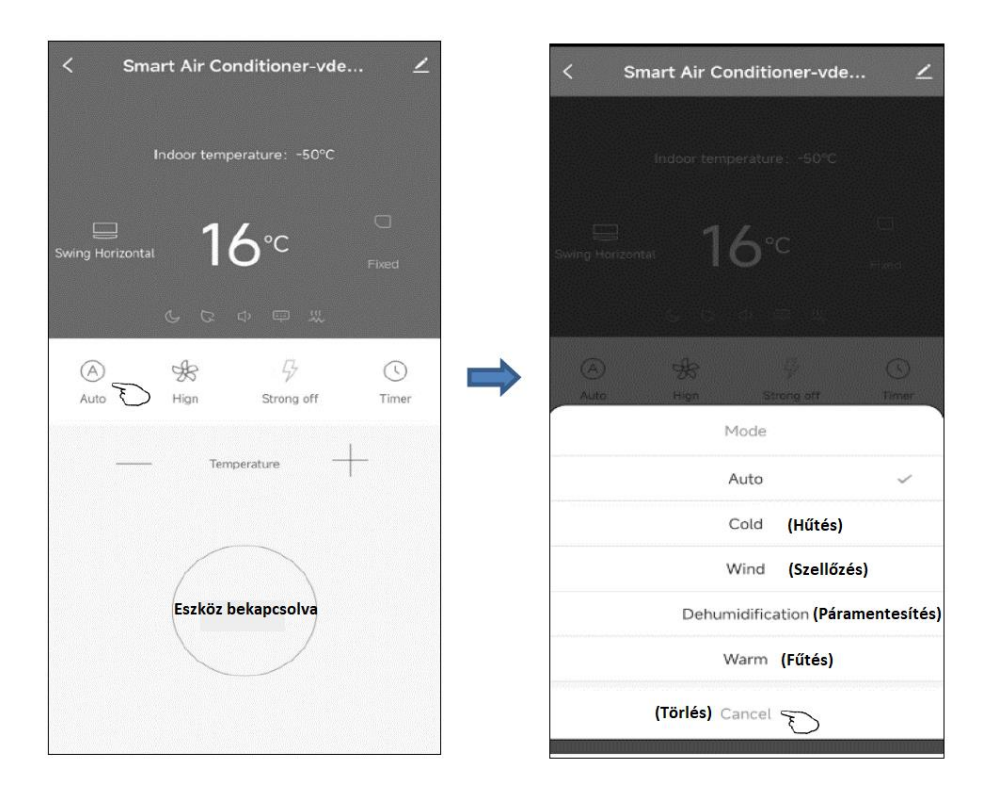

## Ventilátor sebesség kiválasztása

- 1. Koppintson a "Ventilátor" gombra, hogy megjelenjen a ventilátor képernyő.
- 2. Válassza ki a ventilátor sebességét: Magas / Közepes / Alacsony / Automatikus.
- 3. Koppintson a "Mégse/Törlés" gombra a választás törléséhez.

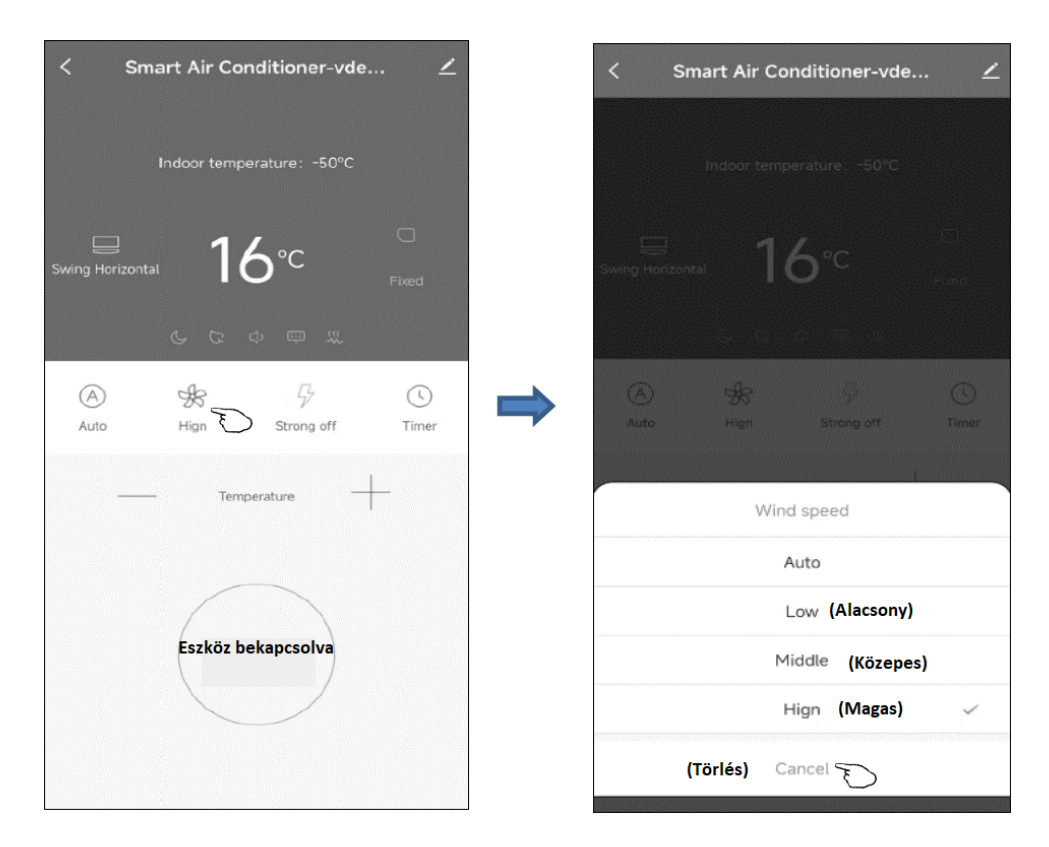

### Funkció beállítása

Koppintson a "Funkció" gombra, hogy megjelenjen a funkció képernyő.

Válassza ki az egyik funkciót: Alvás / Friss levegő / Némítás / Kijelző / Elektromos fűtés.

Koppintson a "Mégse" gombra a funkció beállításának törléséhez.

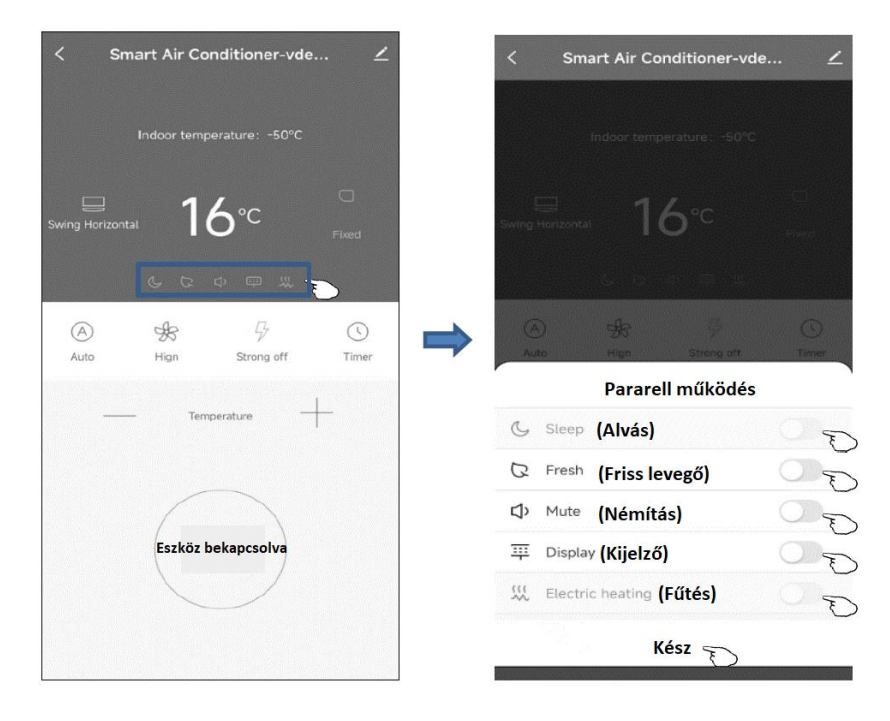

## Időzítő hozzáadása:

 1.Érintse meg az Időzítő gombot az Időzítő hozzáadása képernyő megjelenítéséhez.
2.Válassza ki az időpontot.

3.Koppintson a Kész gombra az időzítő hozzáadásához.

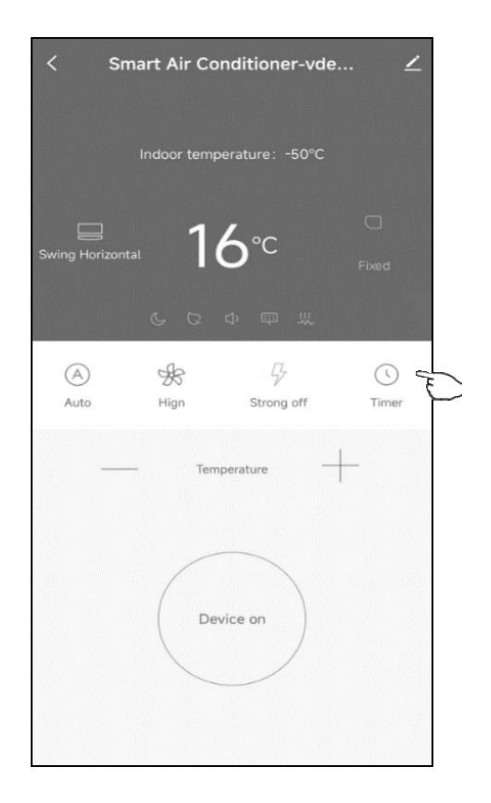

Időzítő be (csak kikapcsolt állapotban)

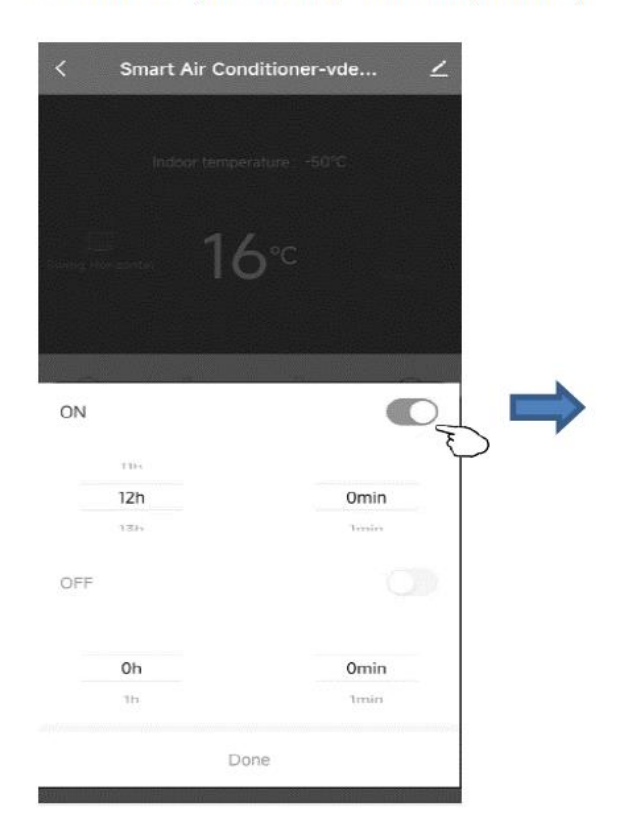

|     | senature: -50°C |
|-----|-----------------|
|     | 6°⊂ □           |
|     |                 |
| ON  | 0               |
|     |                 |
|     |                 |
| Oh  | Omin            |
| OFF | Omin<br>Iesin   |
| OFF | Omin<br>Ienin   |
| OFF |                 |

## 8. Eszközkezelés és megosztás

#### Eszköz nevének módosítása:

- 1. Koppintson a fő vezérlőfelület jobb felső sarkában található ikonra.
- 2. Válassza a "Módosítás" lehetőséget.
- 3. Írja be az új eszköznévét a felugró párbeszédablakba.
- 4. Koppintson a "Mentés" gombra.

Időzítő ki (csak bekapcsolt állapotban)

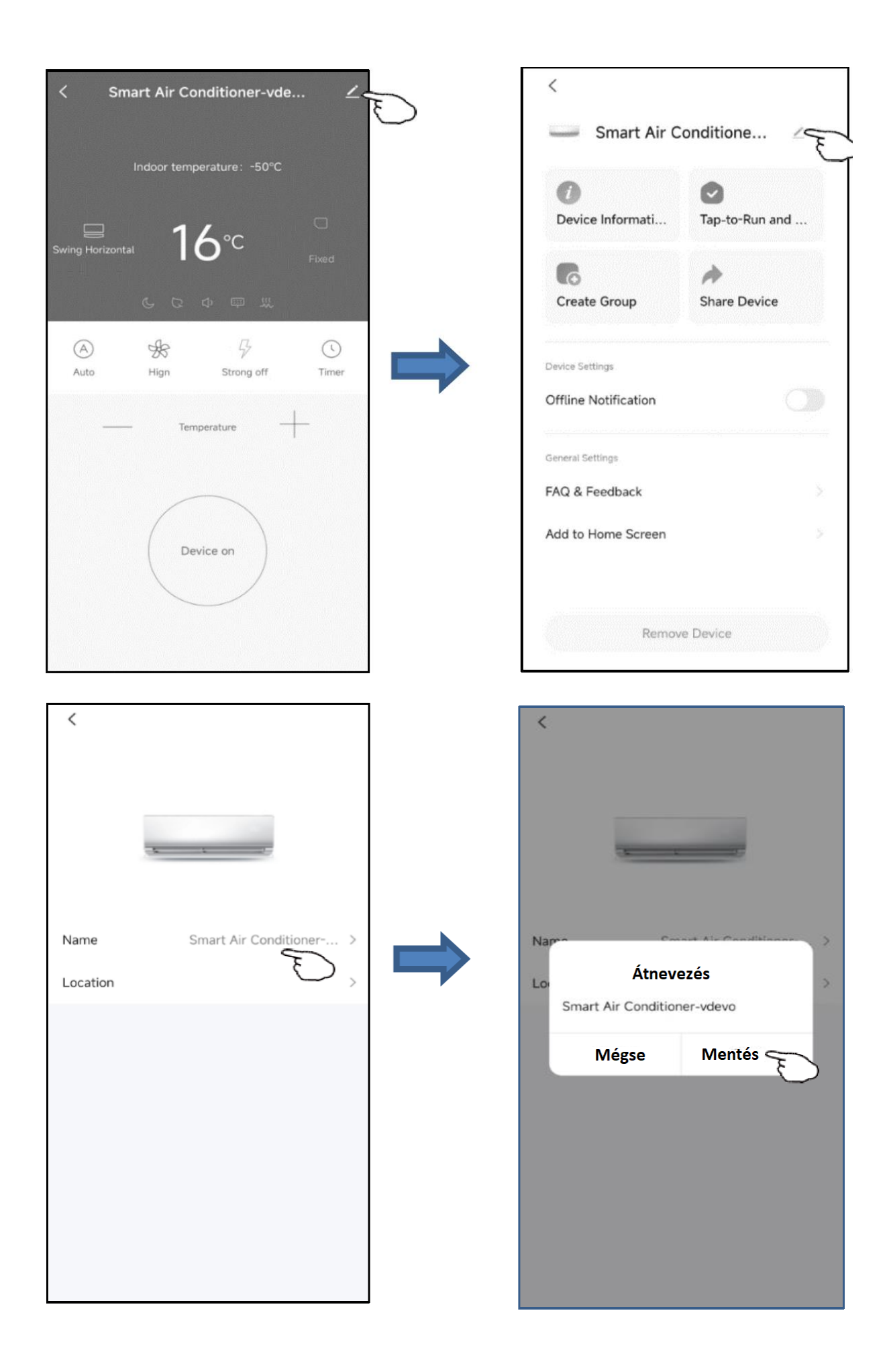

### Eszköz törlése vagy újracsatlakoztatás

Két módszer létezik az eszköz eltávolítására:

- 1. Alkalmazásos eltávolítás
  - 1. Koppintson a fő vezérlőfelület jobb felső sarkában található ikonra.
  - 2. Válassza az "Eszköz eltávolítása" lehetőséget.
  - 3. Egy párbeszédablak jelenik meg, amely értesít arról, hogy szeretné-e eltávolítani az eszközt.
  - 4. Koppintson a "Megerősítés" gombra, az eszköz eltávolításra kerül az alkalmazásból, és visszaállítási állapotba lép.

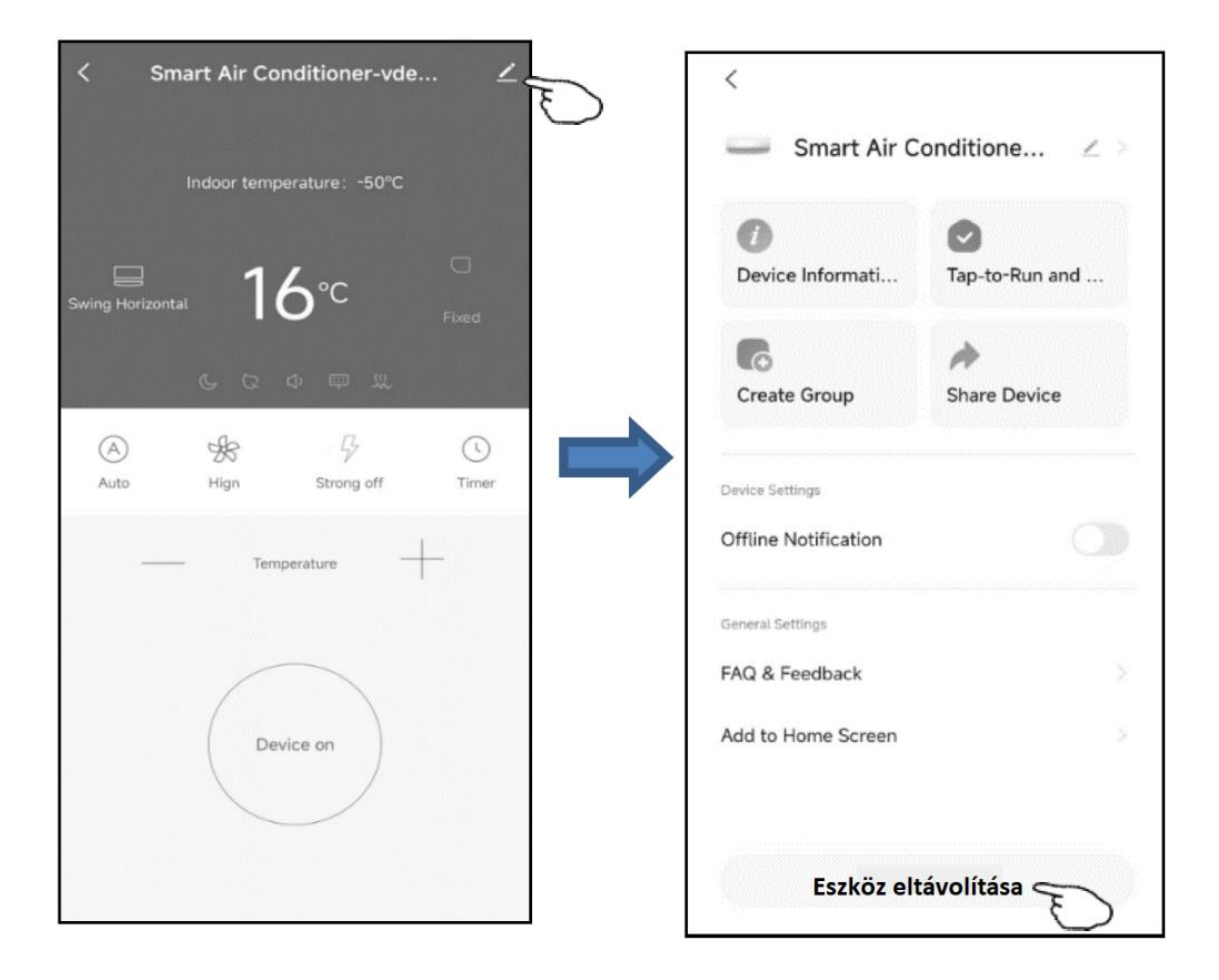

| <                                                                      |                                                              |
|------------------------------------------------------------------------|--------------------------------------------------------------|
| <b>.</b>                                                               | 0                                                            |
| Create Group                                                           | Check Device N                                               |
| Arre Device                                                            |                                                              |
| Der Biztos, hogy le                                                    | akarja választani                                            |
| De ezt az eszközt                                                      | ?                                                            |
| A készülék leválasz<br>Ofi hozzá tartozó "Auto<br>indítható" beállítás | tása után az összes<br>omatikus" és "Érintéssel<br>törlődik. |
| Ger Mégse                                                              | Megerősítés                                                  |
| FAQ & Feedback                                                         |                                                              |
| Add to Home Screen                                                     | >                                                            |
| Device Update                                                          | No updates available 🚿                                       |
|                                                                        |                                                              |
| Remov                                                                  | ve Device                                                    |

## Eltávolítás gombbal:

- Hosszan nyomja meg a reset gombot 5 másodpercig, vagy nyomja meg a távvezérlő "Display" (Kijelző) gombját hatszor 7 másodpercen belül a Wi-Fi modul visszaállításához, a búgó hang jelezni fogja.
- Az eszközön a Wi-Fi ikon gyorsan villogni kezd, ami megszakítja a meglévő kapcsolatot, és újra kell párosítani.

## Eszköz megosztása

- 1. Koppintson a fő vezérlőfelület jobb felső sarkában található ikonra.
- 2. Válassza a "Eszköz megosztása" lehetőséget.
- Írja be annak a fióknak az adatait, akivel meg szeretné osztani az eszközt, majd koppintson a "Megerősítés" gombra. A személy megkapja a megosztott beállításokat, és könnyedén irányíthatja az eszközt az okostelefonos alkalmazással.

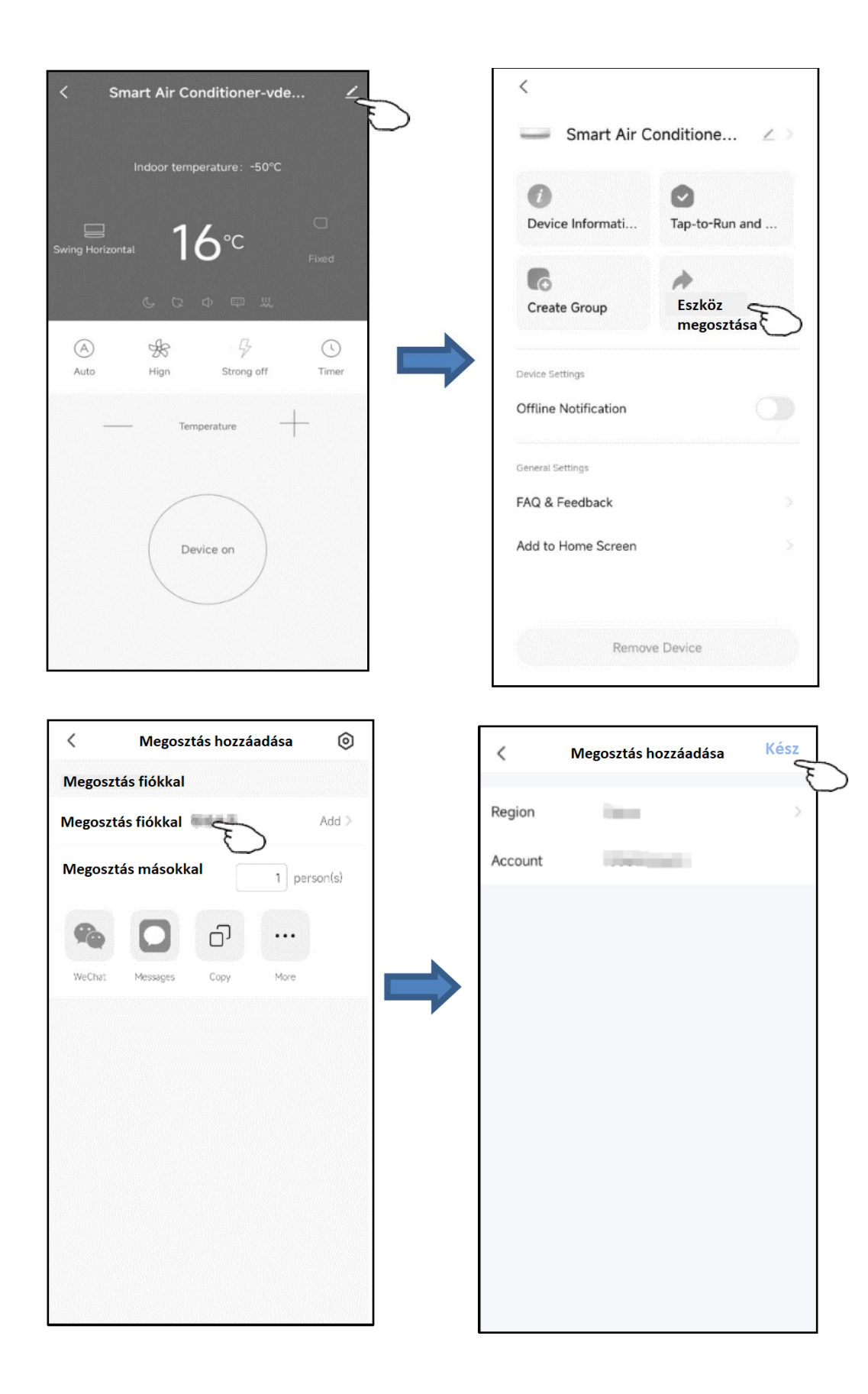

## 9. Felhasználói fiók

## 1. Kijelentkezés

- 1. Koppintson a "Én" menüre.
- 2. Kattintson a beállítások ikonjára a képernyő jobb felső sarkában.
- 3. Ezután kijelentkezhet a jelenlegi fiókból.

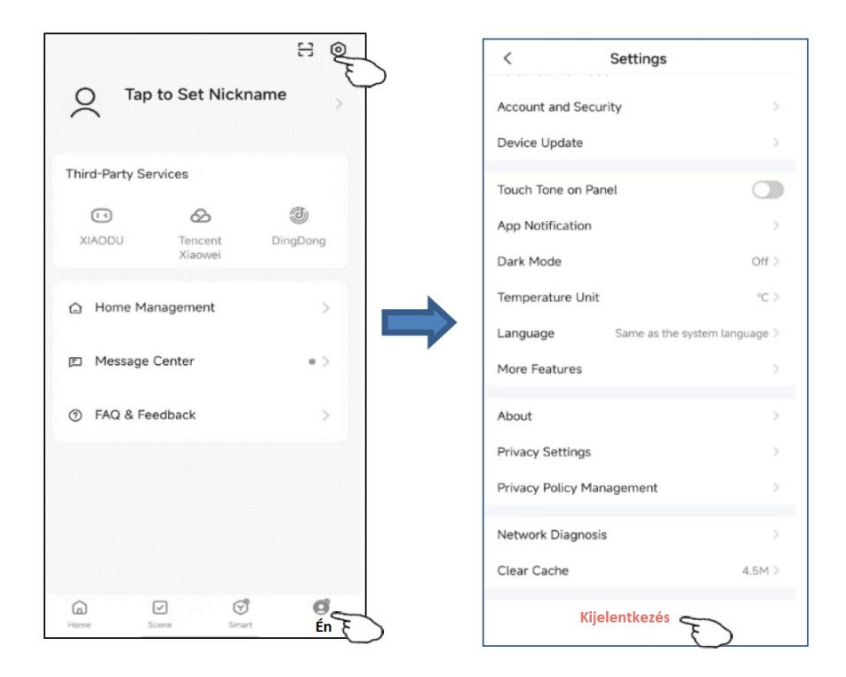

## 2. Profilinformáció módosítása

Az "Én" oldalon koppintson a személyes menüre a fénykép, név és egyéb fiókadatok módosításához.

|                |                           | 8 (      | < Szen                                | nélyes információk |
|----------------|---------------------------|----------|---------------------------------------|--------------------|
| Ó Érint        | se meg a bec<br>lításához | enév E   | Profilkép                             | 9                  |
|                |                           | <u> </u> | Becenév                               | Tap to Set Nickna  |
| hird-Party Ser | rvices                    |          | Időzóna                               | Not                |
| (1)            | Ø                         | 3        | I I I I I I I I I I I I I I I I I I I | NOL                |
| XIAODU         | Tencent<br>Xiaowei        | DingDong |                                       |                    |
| 🗅 Home Mar     | nagement                  | >        |                                       |                    |
| 🗉 Message (    | Center                    | •>       |                                       |                    |
| ⑦ FAQ & Fee    | edback                    | >        |                                       |                    |
|                |                           |          |                                       |                    |
|                |                           |          |                                       |                    |
| <u>ه</u> (     | J (                       | đ        |                                       |                    |

## 3. GYIK és Visszajelzés

Az "Én" oldalon koppintson a "GYIK és Visszajelzés" menüre a visszajelzés elküldéséhez.

## 10. WiFi figyelmeztetések

## 1. Fontos értesítések

A szükségtelen károk elkerülése érdekében kérjük, vegye figyelembe az alábbi értesítéseket: ne használjon Wi-Fi-t olyan helyeken, ahol a vezeték nélküli eszközök használata nem engedélyezett, például repülőtereken, orvosi intézményekben stb.; ne kapcsolja be okostelefonját veszélyes helyeken, például benzinkútnál, üzemanyag- vagy vegyi anyaggyáraknál stb.; ne használjon nem megfelelő eszközöket; ha problémát észlel, kérjük, forduljon képzett szakemberhez a Wi-Fi javításához; a részletes csatlakoztatási módszerekért kérjük, olvassa el a felhasználói kézikönyvet, és ne használjon véletlenszerűen nem megfelelő eszközöket.

## 2. Értesítések

2.1 Az alkalmazás vezérlési minőségét befolyásolja az okostelefonja, a Wi-Fi hálózat, a router távolsága és az internet kapcsolat állapota. Előfordulhat, hogy nem működik teljesen simán, de ennek semmi köze a légkondicionáló működéséhez.

2.2 Ha nem sikerül vezérelni az okostelefonjával, először ellenőrizze az internetkapcsolat állapotát, majd ellenőrizze, hogy az eszköz sikeresen csatlakozott-e a légkondicionálóhoz. Ha minden rendben van, törölje az eszközt az alkalmazásból, és kezdje újra a folyamatot a 3.2-es lépéstől.

2.3 Ha a fenti módszerekkel továbbra sem sikerül megoldani a problémát, kérjük, vezérelje a légkondicionálót a szokásos távirányítóval, majd vegye fel a kapcsolatot az ügyfélszolgálattal.

Nyomtatásból vagy elírásból eredő hibákért felelősséget nem vállalunk. Az ábrák és a képek tájékoztató jellegűek. Az importőr fenntartja a jogot a tartalom megváltoztatására.

Kizárólagos magyarországi forgalmazó, és garanciális kötelezettségeket ellátja:

Cégnév: BIOKOPRI Kft.

Székhely: HU-6500 Baja, Mártonszállási út 10.

Adószám: 14727667-2-03

Elérhetőség: <u>szerviz@biokopri.hu</u> Web: <u>www.biokopri.hu</u>

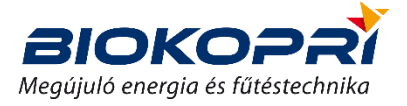